## After Effects Lathund

### After Effects

En komposition är det samma som ett filmklipp i After Effects.

En komposition kan vara hela filmen/ animationen eller så använder man sig av flera kompositioner som man kombinerar elelr placerar efter en tidslinje. 
 Storleken på kompositionen:

 HD:
 1280 x 720 pixlar, 720p

 FullHD:
 1920 x 1080 pixlar, 1080p

 UHD 4k:
 3840 x 2160 pixlar, 2160p

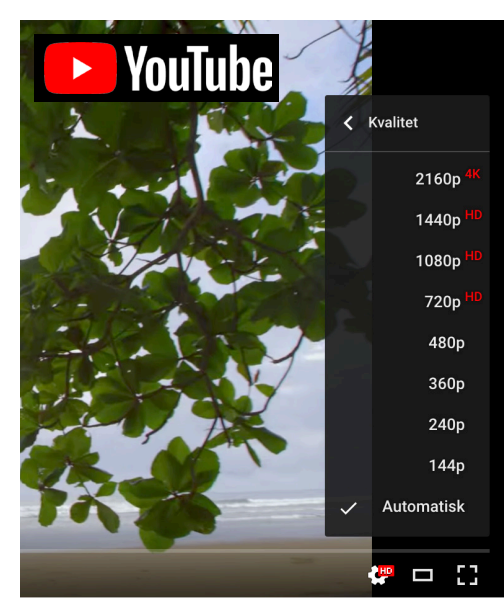

Exempel på youtubes upplösningar

|   |                     |               | Compos        | sition Setting     | S            |               |
|---|---------------------|---------------|---------------|--------------------|--------------|---------------|
|   | Com                 | position Name | :             |                    |              |               |
|   | Basic Advance       | d 3D Rend     | lerer         |                    |              |               |
|   | Preset:             | HDTV 1080 2   | 25            | ~                  |              |               |
|   | Width:              | 1920 px       | A Lock Aspect | Patio to 16:0 (1 7 | 201          |               |
|   | Height:             | 1080 px       | LOCK Aspect   | Kalio lo 10.9 (1,7 | 0)           |               |
|   | Pixel Aspect Ratio: | Square Pixels |               | ~                  | Frame A      | anatio:<br>3) |
|   | Frame Rate:         | 25            | ∽ frames p    | er second          | Drop Fran    |               |
|   | Resolution:         | Full          | ~             | 1920 x 1080,       | 7,9 MB per 8 | bpc frame     |
|   | Start Timecode:     | 0:00:00:00    | is 0:00:00:00 | Base 25            |              |               |
|   | Duration:           | 0:00:30:00    | is 0:00:30:00 | Base 25            |              |               |
|   | Background Color:   | Ø             | White         |                    |              | Вс            |
|   |                     |               |               |                    |              |               |
| ( | Preview             |               |               |                    | $\subset$    | Cancel        |

### Kortkommandon

| Kommando + N         | Ny komposition                                                      |
|----------------------|---------------------------------------------------------------------|
| Kommando + K         | Öppna dialogrutan för<br>kompositionen.                             |
| Kommando + Shift + X | Sätta längden på kompos<br>tionen till markerad rende<br>ingslängd. |

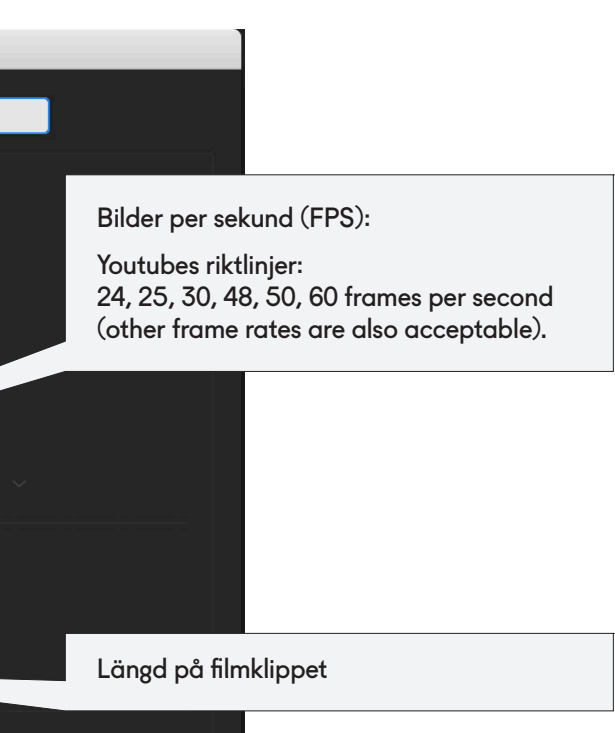

#### akgrundsfärg på filmklippet

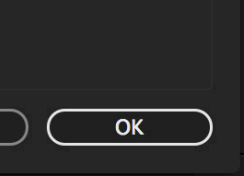

#### After Effects

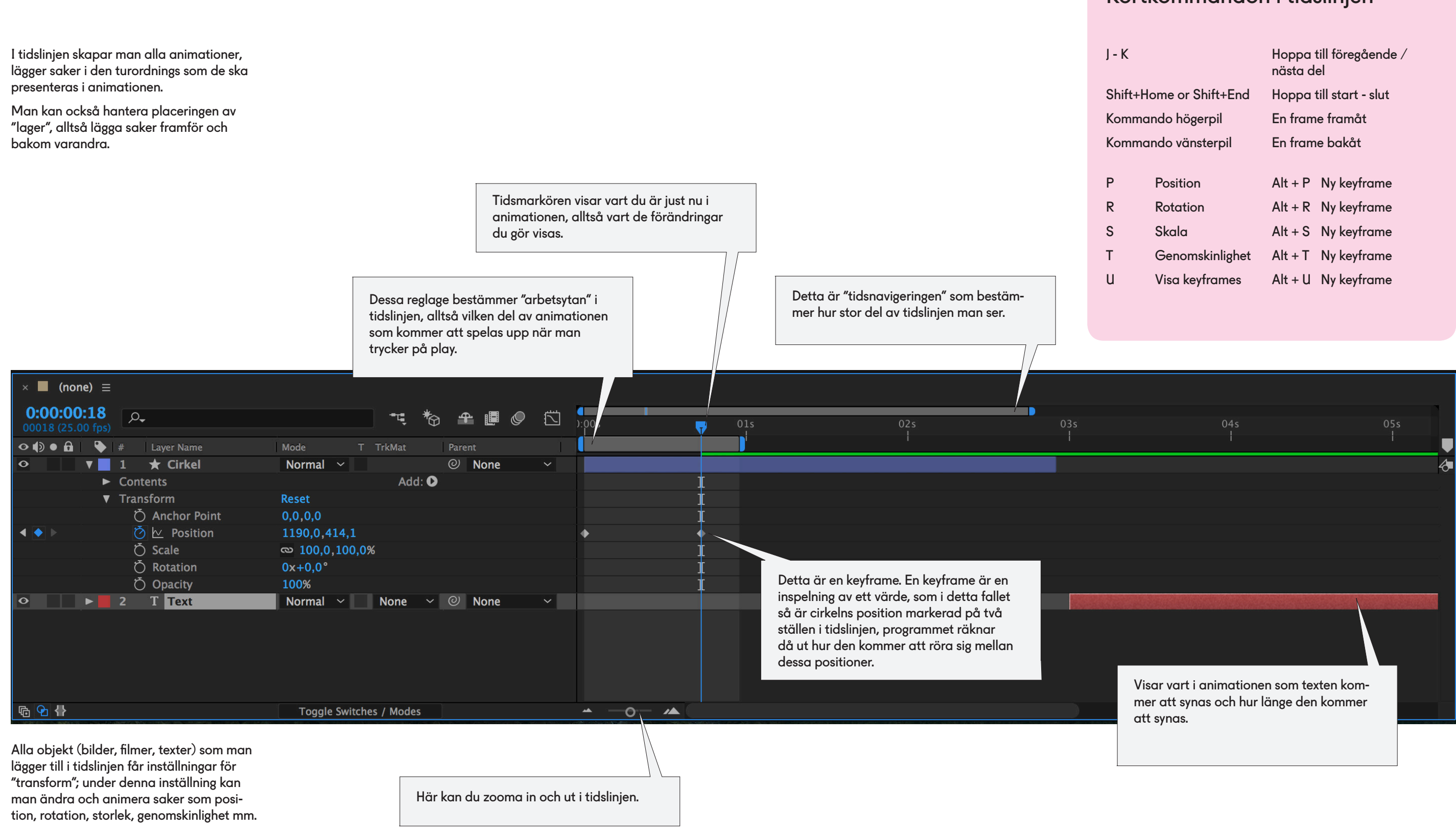

### Kortkommandon i tidslinjen

|                   | nästa del               |             |  |  |
|-------------------|-------------------------|-------------|--|--|
| lome or Shift+End | Hoppa till start - slut |             |  |  |
| ando högerpil     | En fram                 | ne framåt   |  |  |
| ando vänsterpil   | En frame bakåt          |             |  |  |
|                   |                         |             |  |  |
| Position          | Alt + P                 | Ny keyframe |  |  |
| Rotation          | Alt + R                 | Ny keyframe |  |  |
| Skala             | Alt + S                 | Ny keyframe |  |  |
| Genomskinlighet   | Alt + T                 | Ny keyframe |  |  |
| Visa keyframes    | Alt + U                 | Ny keyframe |  |  |
|                   |                         |             |  |  |

#### After Effects

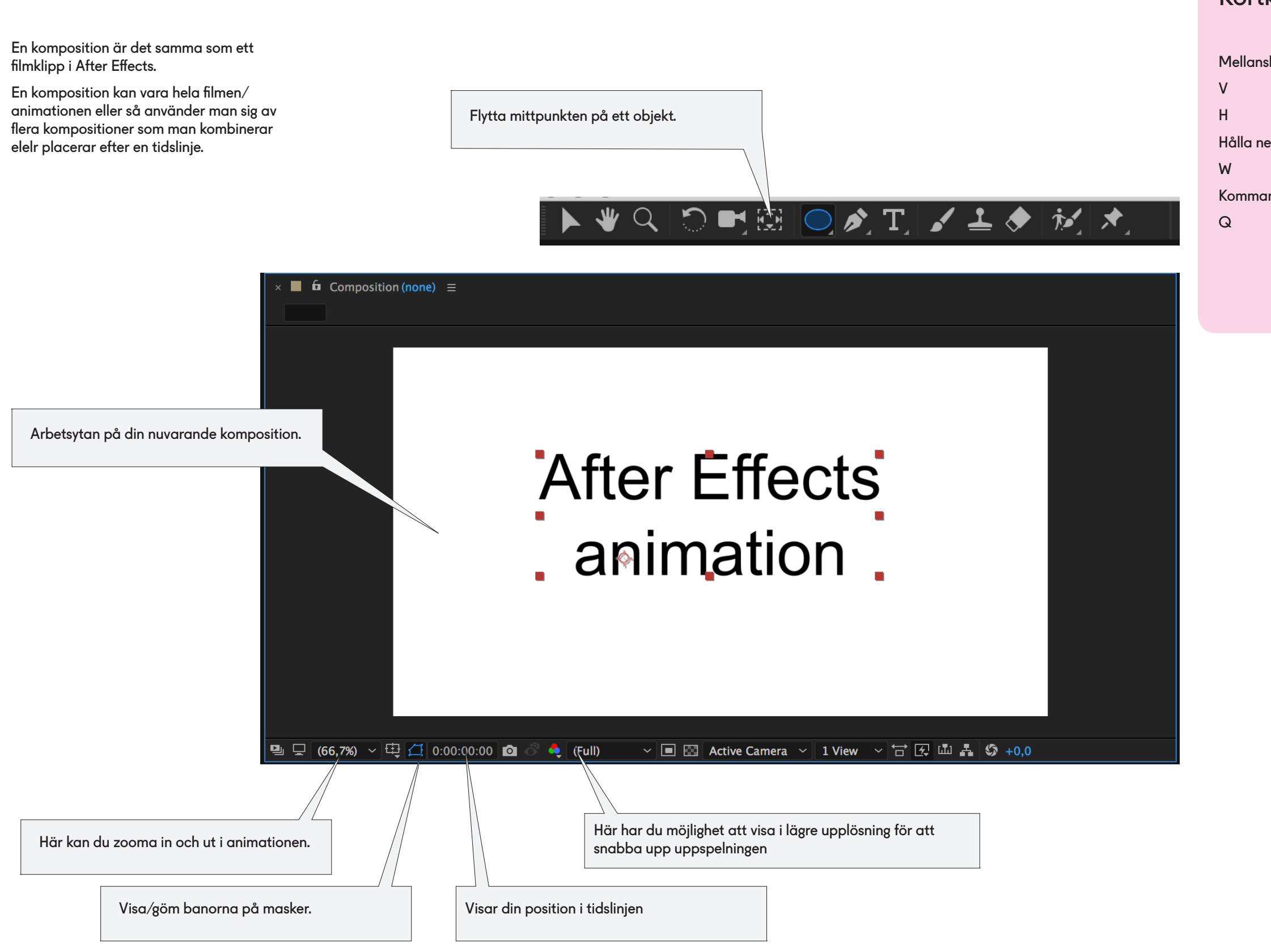

### Kortkommandon

| lag           | Spela upp animation     |
|---------------|-------------------------|
|               | Markeringsverktyg       |
|               | Handverktyget           |
| er mellanslag | Tillfälligt handverktyg |
|               | Roteraverktyget         |
| ndo + T       | Textverktyget           |
|               | Cirkelverktyget         |
|               |                         |

# Cinema 4D Lathund

#### Cinema 4D Alla rutor med en liten svart pil i högra hörnet har en undermeny. 1 + klicko 00 <<del>}</del>> $(\mathbf{X})$ S dra med 2 + klick Markeringsverktyg och verktyg för att Möjlighet att låsa Renderingsverktyg -Vanligaste verktygen för att bygga saker dra med flytta, skala och rotera ett objekt eller vilket riktning saker rendering skapar en (modellera). Här finns kuber, golv, kameror, 3 + klick detalj. färdig bild eller film. kan flyttas lampor mm. dra med V ... E - Flytto ) 🕈 🖬 Ø 🕂 🖲 🎔 🕑 🖆 📲 🗬 🌒 🖉 🏶 🔌 🚍 📽 🖓 R - Roter cube Object [Cube.1] T - Skala Alla objekt som du lägger till i din scen F1 - 3D \ komemr att listas i denna ruta, du kan här gruppera dem mm F2 - Top Detta är olika F3 - Hög markeringsverktyg. Här väljer du vad F4 - Fran som ska förändras. Detta är ditt "editor-kamera-fönster" där F5 - Alla T ex om du ska du ser vad som händer i din scen. Det går ändra en linje, en att byta denna vy så du ser t ex ovanifrån. punkt eller hela C - Gör objektet. D - Extru I - Extrude inner S Klickar du på ett objekt i listan ovan så kommer alla egenskaper för det att synas + E Ø 🕑 🖩 🚦 i denna ruta; här kan du ställa in t ex utseendet.

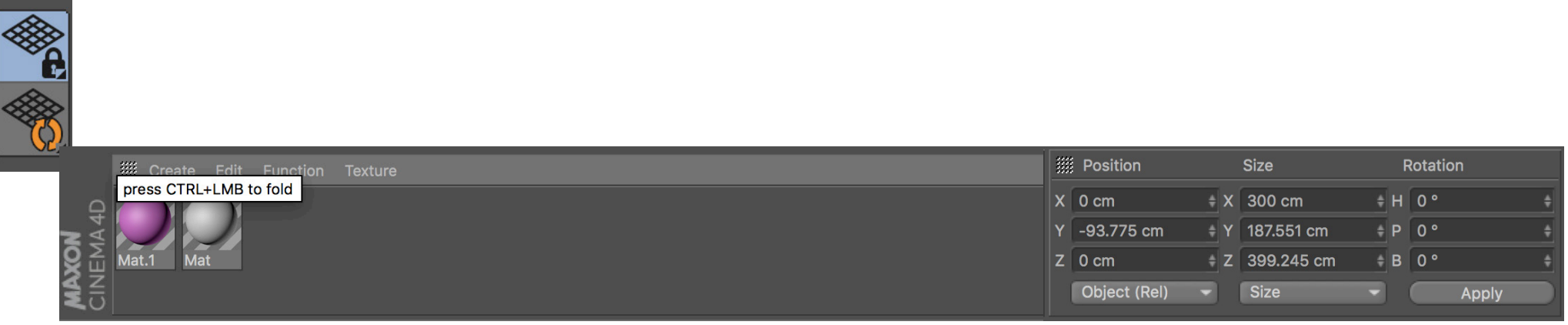

Här kan du skapa material. Ett material kan ha färg, glans, genomskinlighet, struktur, vara självlysande osv. Materialen dras sedan från denna ruta och släpps på valt objekt

Här kan du numeriskt skriva in ett objekts eller detaljs placering, storlek eller rotation istället för att manuellt flytta det.

#### Kortkommandon

| a (hålla kvar) och<br>markören.   | Flyttar kameran                                          |
|-----------------------------------|----------------------------------------------------------|
| a (hålla kvar) och<br>markören.   | Zoomar kameran                                           |
| a (hålla kvar) och<br>markören.   | Roterar kameran                                          |
| a objekt<br>ra objekt<br>1 objekt | ¤ + R - Rendera<br>¤ + Z - Ångra<br>¤ + Y - Ångra framåt |
| ry<br>vy                          | Mellanslag - byter till<br>föregående verktyg.           |
| er vy<br>nifrån vy<br>vyer        | 8 - Markeringslasso<br>9 - Markeringspil                 |
|                                   | 0 - Markeringsfyrkant                                    |

### Cinema 4D

Övning 1 - Cinema 4D - "Low polygon" Träning i att skapa en low-polygon illustration. Vi bygger delar med enkla objekt och lär oss grundläggande material-hantering och ljussättning. Vi använder oss av cellrendering.

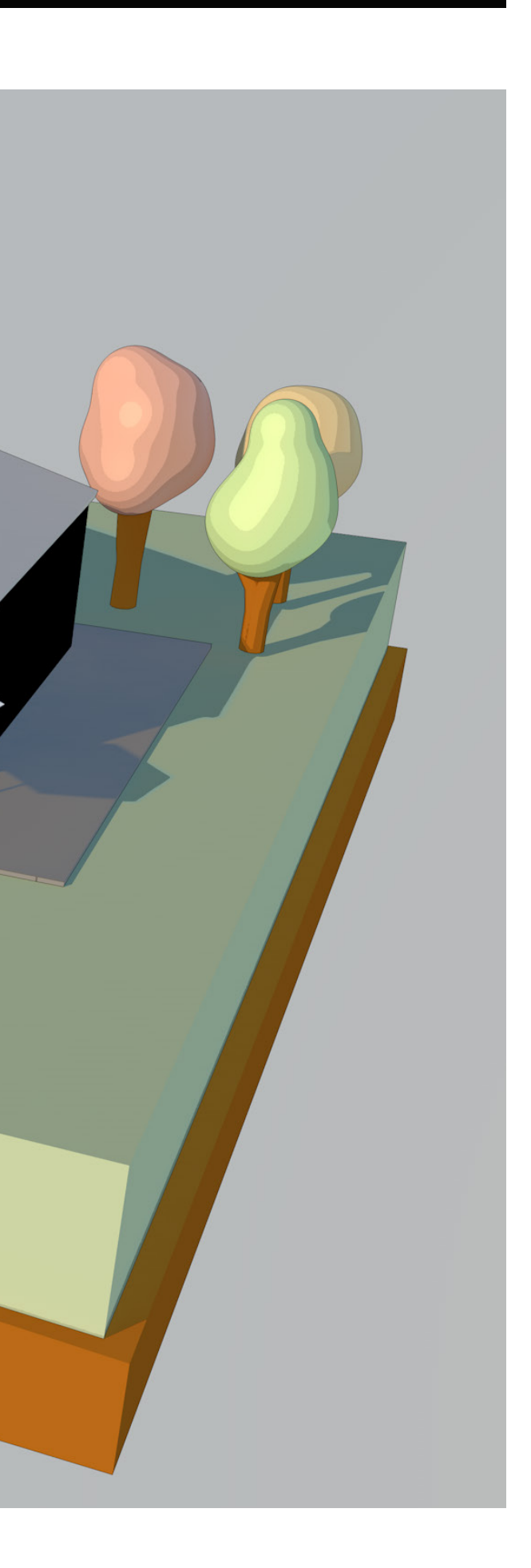

#### Cinema 4D

Exempel på hur du kan använda verktygen Extrude och Extrude inner för att bygga ett låg polygon fönster till vår hus-illustration.

### Steg för steg

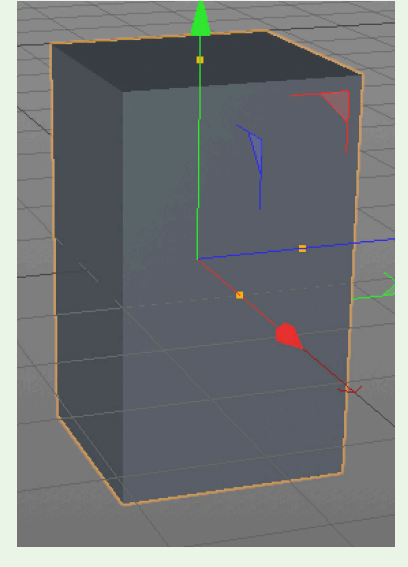

Ändra storleken på boxen genom att dra i de oranga prickarna.

För att se dessa måste du ha hela objektet markerat.

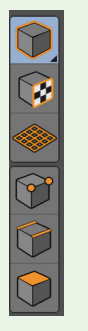

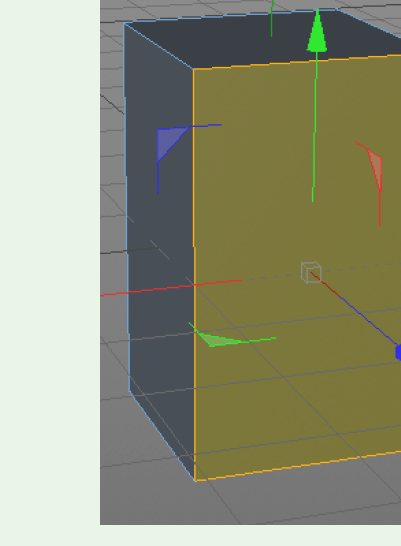

Tryck på "C" när kuben är markerad så blir den editerbar och du kan editera polygonerna.

Byt till polygon verktyget och markera den främre polygonen.

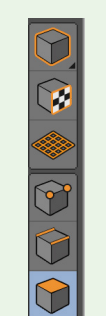

Plus flytta verktyget för att kunna flytta storlekshantagen.

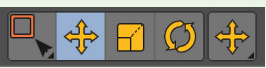

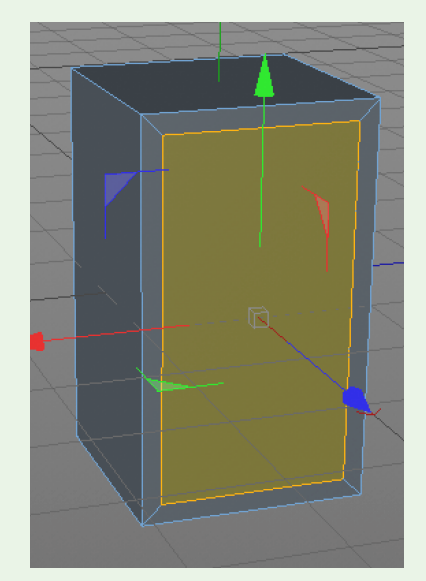

Tryck på "I" för att aktivera Extrude Inner, klicka sedan och håll kvar och genom att dra åt höger eller vänster skapar du en mindre eller större polygon i den markerade polygonen.

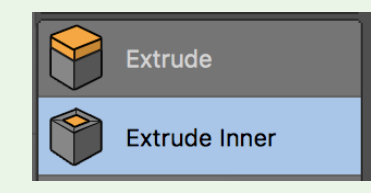

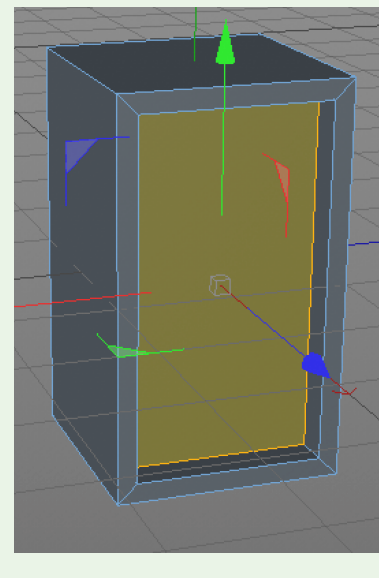

Tryck på "D" för att aktivera Extrude, klicka och dra åt vänster eller höger för att dra ut eller trycka in en ny polygon i den markerade polygonen.

| Extrude       |
|---------------|
| Extrude Inner |

I - Extru

### Kortkommandon

| 1 + klicka (hålla kvar) och<br>dra med markören.                                  | Flyttar kameran                                                                                                    |
|-----------------------------------------------------------------------------------|----------------------------------------------------------------------------------------------------|
| 2 + klicka (hålla kvar) och<br>dra med markören.                                  | Zoomar kameran                                                                                                    |
| 3 + klicka (hålla kvar) och<br>dra med markören.                                  | Roterar kameran                                                                                                    |
| E - Flytta objekt                                                                 | ∺ + R - Rendera                                                                                                    |
| R - Rotera objekt                                                                 | ∺ + Z - Ångra                                                                                                    |
| T - Skala objekt                                                                  | <b>೫ + Y - Ångra framåt</b>                                                                                         |
|                                                                                   |                                                                                                    |
| F1 - 3D vy<br>F2 - Top vy                                                         | Mellanslag - byter till<br>föregående verktyg.                                                                      |
| F1 - 3D vy<br>F2 - Top vy<br>F3 - Höger vy<br>F4 - Framifrån vy<br>F5 - Alla vyer | Mellanslag - byter till<br>föregående verktyg.<br>8 - Markeringslasso<br>9 - Markeringspil<br>0 - Markeringsfyrkant |

#### Cinema 4D

Exempel på hur du kan bygga ett låg-polygon-träd till vår hus-illustration.

#### Steg för steg

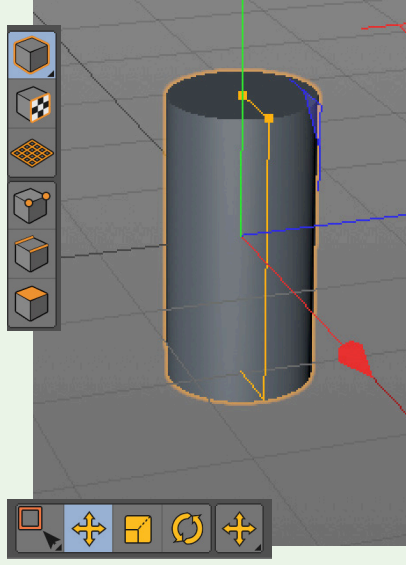

Ändra storleken på boxen genom att dra i de oranga prickarna.

För att se dessa måste du ha hela objektet markerat.

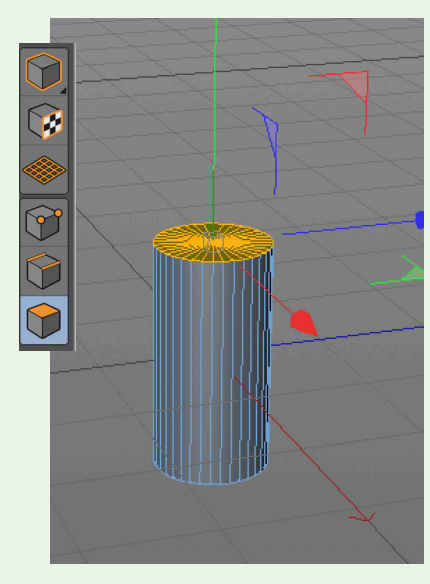

Tryck på "C" för att göra cylindern editerbar. Byt till polygonverktyget. Markera alla polygoner längst upp på cylindern.

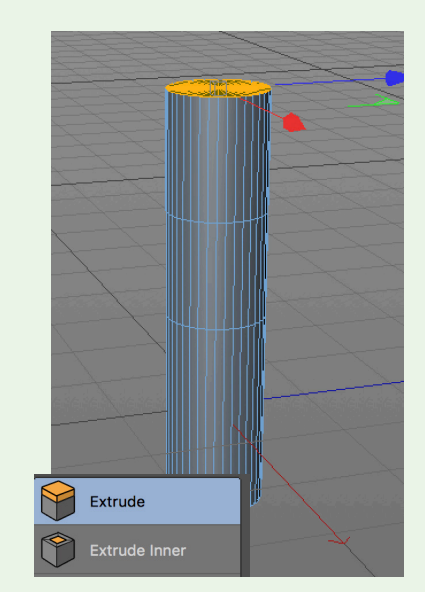

Tryck på "D" för att aktivera Extrude, klicka sedan och håll kvar och genom att dra åt höger och skapa två nya delar på trädet.

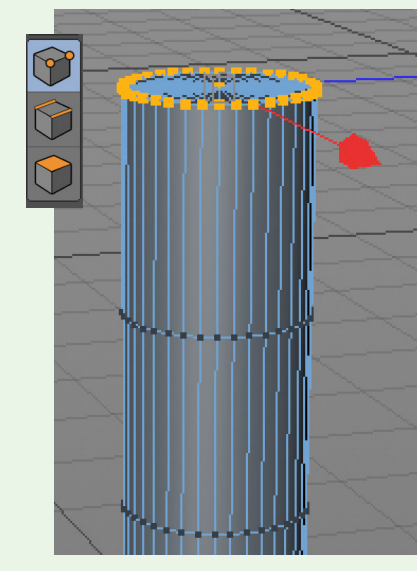

Byt till punktverktyget och markera alla punkter längst upp på cylindern.

### Kortkommandon

1 + klicl dra me 2 + klic

dra me 3 + klic dra me

E - Flyt R - Rote

T - Ska

F1 - 3D F2 - To F3 - Hö

F4 - Fro F5 - All

- C Gö
- D Extr
- I Extru

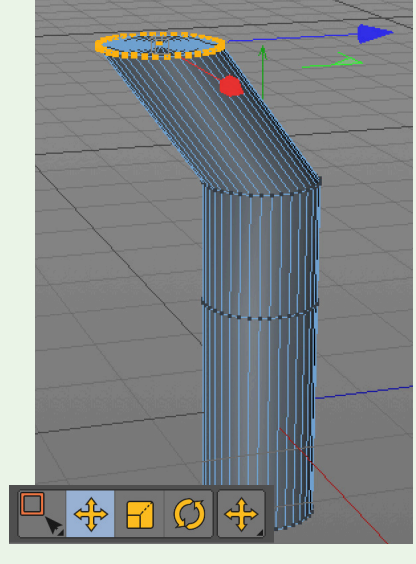

Byt till flyttaverktyget "E" och dra markeringen åt sidan för att skapa en lite krokig stam.

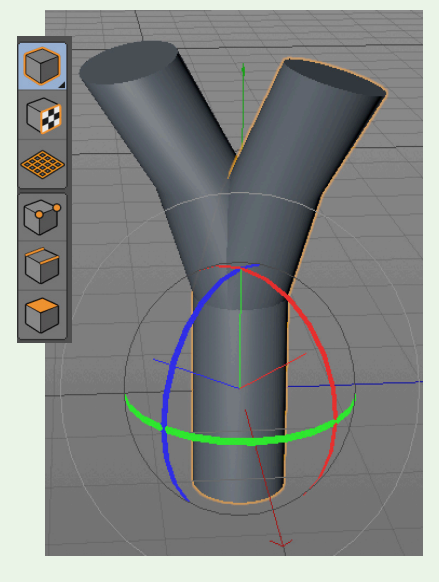

Byt till hela objektet. Kopiera och klistra in en kopia. Tryck på "R" och rotera hela stammen för att få en gren till.

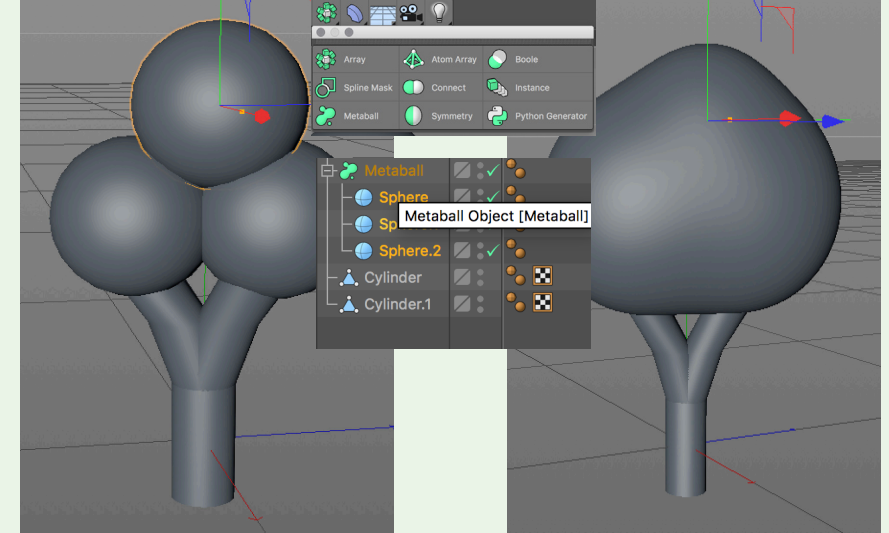

Lägg till tre sfärer och flytta och ändra storlek så det ser ut ungefär som ovan.

Lägg till en "Metaball" och flytta

in alla sfärer i den. Metaballen kommer att få bollarna att flyta ihop. Detta blir vårt lövverk.

| ka (hålla kvar) och<br>d markören. | Flyttar kameran                                                   |
|------------------------------------|-------------------------------------------------------------------|
| ka (hålla kvar) och<br>d markören. | Zoomar kameran                                                    |
| ka (hålla kvar) och<br>d markören. | Roterar kameran                                                   |
| ta objekt                          | ∺ + R - Rendera                                                   |
| era objekt                         | ж <b>+ Z - Ång</b> ra                                             |
| la objekt                          | <b>೫ + Y - Ångra framåt</b>                                       |
| ) vy                               | Mellanslag - byter till                                           |
| р vy                               | foregaende verktyg.                                               |
| öger vy<br>amifrån vy<br>la vyer   | 8 - Markeringslasso<br>9 - Markeringspil<br>0 - Markeringsfyrkant |
| r objekt editerbart                |                                                                   |
| rude                               |                                                                   |
| ude inner                          |                                                                   |
|                                    |                                                                   |

### Cinema 4D

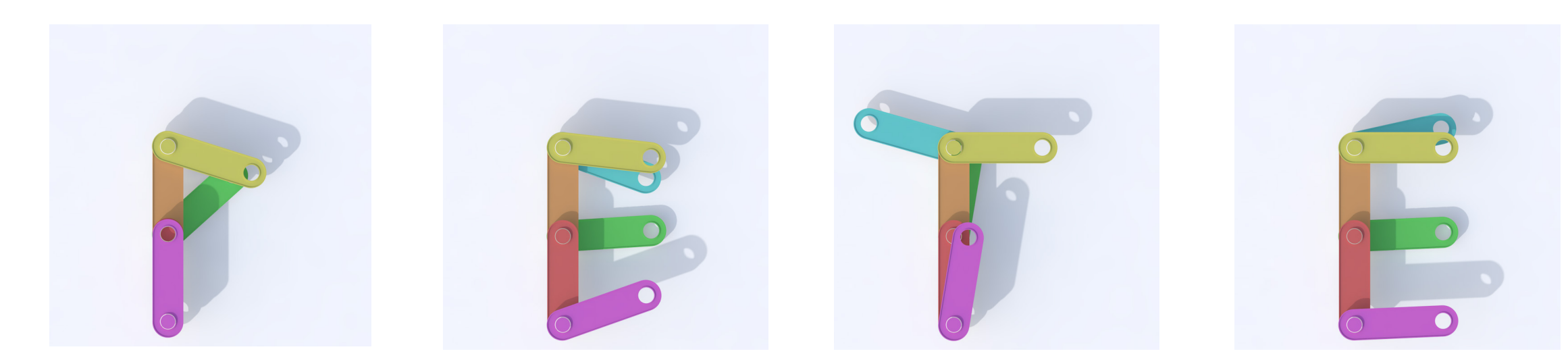

Övning 2 - Cinema 4D - "Brio mekano leksak" Träning i att skapa en enkel GIF-animation i Cinema 4D. Vi provar att animera i 3D och tar sedan vägen förbi Photoshop för att skapa en GIF-animation.

|            | •                                             | namn.c4d * (Classroom Version - I                  | Restricted License) - Ma | in                          |                    |                      |
|------------|-----------------------------------------------|----------------------------------------------------|--------------------------|-----------------------------|--------------------|----------------------|
| File       | Edit Create Select Tools Mesh Snap Animate S  | mulate Render Sculpt Motion Tracke                 | r MoGraph Character      | Pipeline Plugins Script     | ► Layout: Standard | - 9                  |
| K          |                                               | 2 🙋 🛒 🧬 🧳 🍞                                        | 2 🗟 🎲 📎                  | File Edit View              | Objects Tags Bookm | <u>९ ि ० स</u> ्ट्रि |
|            | III View Cameras Display Options Filter Panel |                                                    | ÷\$Ø5                    | - Physical Sky              |                    | C.                   |
|            | Tee                                           |                                                    |                          | - 🗼 top-fram                | 🛛 🔁 🍾 🌒            | Take                 |
|            |                                               |                                                    |                          | - 🛓 top-bak                 |                    | Q                    |
|            |                                               |                                                    |                          | ⊢.▲ mitten-fram             |                    | onten                |
|            |                                               |                                                    |                          | - 📩 botton-fram             | × • )              | t Broy               |
|            |                                               |                                                    |                          | - 👗 botten-mitten 🗾         |                    | vser                 |
|            |                                               |                                                    |                          |                             |                    | Stru                 |
|            |                                               |                                                    |                          |                             |                    | icture               |
| $\bigcirc$ |                                               |                                                    |                          |                             |                    |                      |
|            |                                               |                                                    |                          |                             |                    |                      |
|            |                                               |                                                    |                          |                             |                    |                      |
| Ŀ          |                                               |                                                    |                          | iiii Mode Edit User         | Data 🖌 🖌           | R & ©                |
|            |                                               |                                                    |                          | Texture Tag [Textur         | e]                 | ribute               |
|            |                                               |                                                    |                          | Basic Tag                   | Coordinates        |                      |
|            | z                                             |                                                    |                          | Tag Properties              | Mat 6              |                      |
| $\diamond$ | v— x                                          |                                                    |                          | Selection                   | Mat.o              |                      |
|            |                                               |                                                    | Grid Spacing : 100 cm    | O Projection                | Flat               |                      |
| × A        |                                               | 60 180 200 220 240 260                             | 280 30( 0 F              | • O Side                    | Both               |                      |
|            | 0 F + 💎 300 F + K C <                         |                                                    | 💠 🖬 Ø 🛈 ።                | Mix Textures     Tile       | ~                  |                      |
|            | I Create Edit Function Texture                | III Position Size                                  | Rotation                 | Seamless                    |                    |                      |
| 4D         |                                               | X 0 cm + X 106 cm                                  | ‡ H 0° ↔                 |                             | V                  |                      |
| NO A       |                                               | Y 77.501 cm + Y 51.807 cm                          |                          | Offset U 0 %                | + O Offset V 0     | )%                   |
| <b>A</b>   | Mat.o Mat. Mat.1 Mat.2 Mat.3 Mat.4            | 2 -23.051 cm ≑ 2 406.007 cm<br>Object (Rel) ▼ Size |                          | Cength U 1009     Tiles U 1 | 6                  |                      |
|            | imuth: 180.0°, Altitude: 0.0° N               |                                                    | Лрру                     |                             |                    |                      |

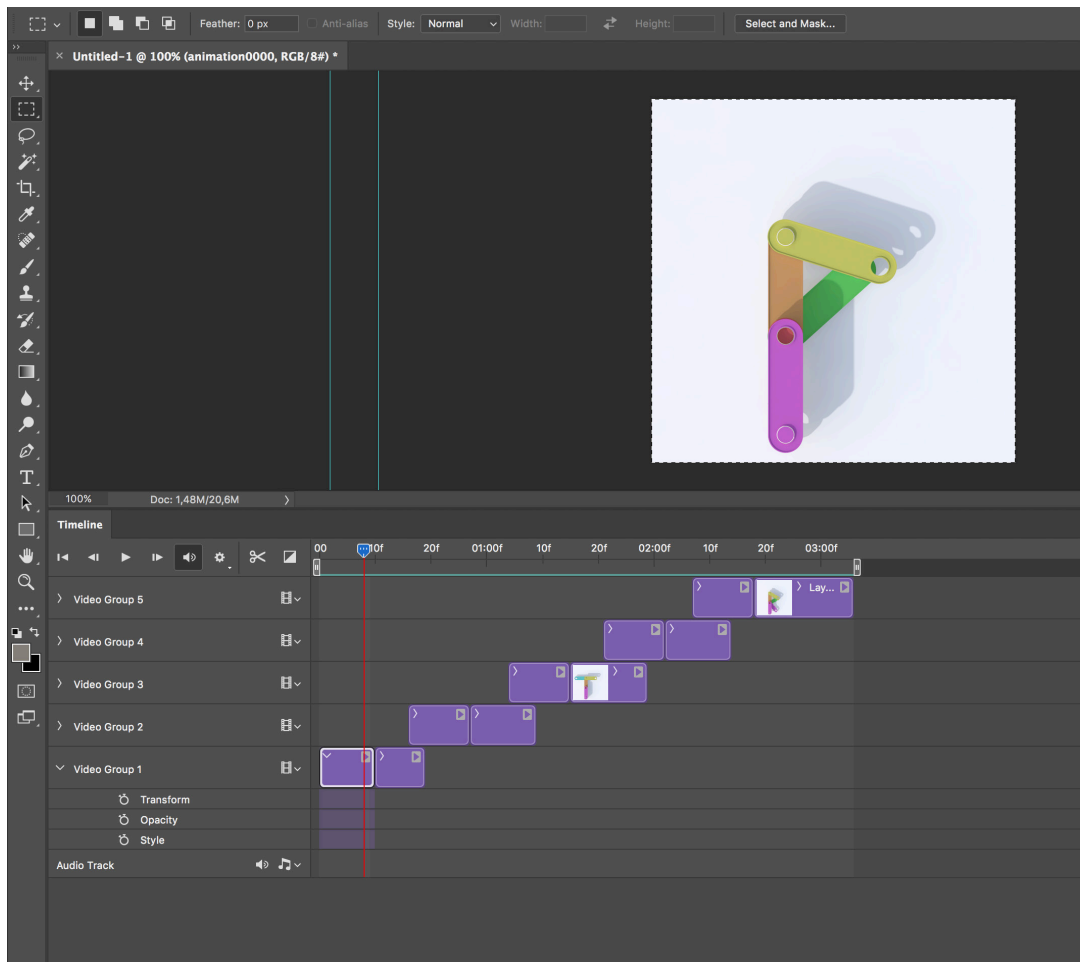

Animering i Cinema 4D

Anpassning och export i Photoshop

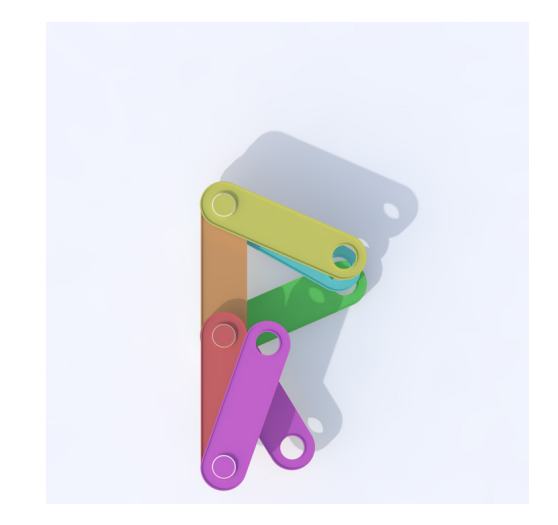